## Cómo aportar DOCUMENTACIÓN PESADA en SOPORTE FÍSICO

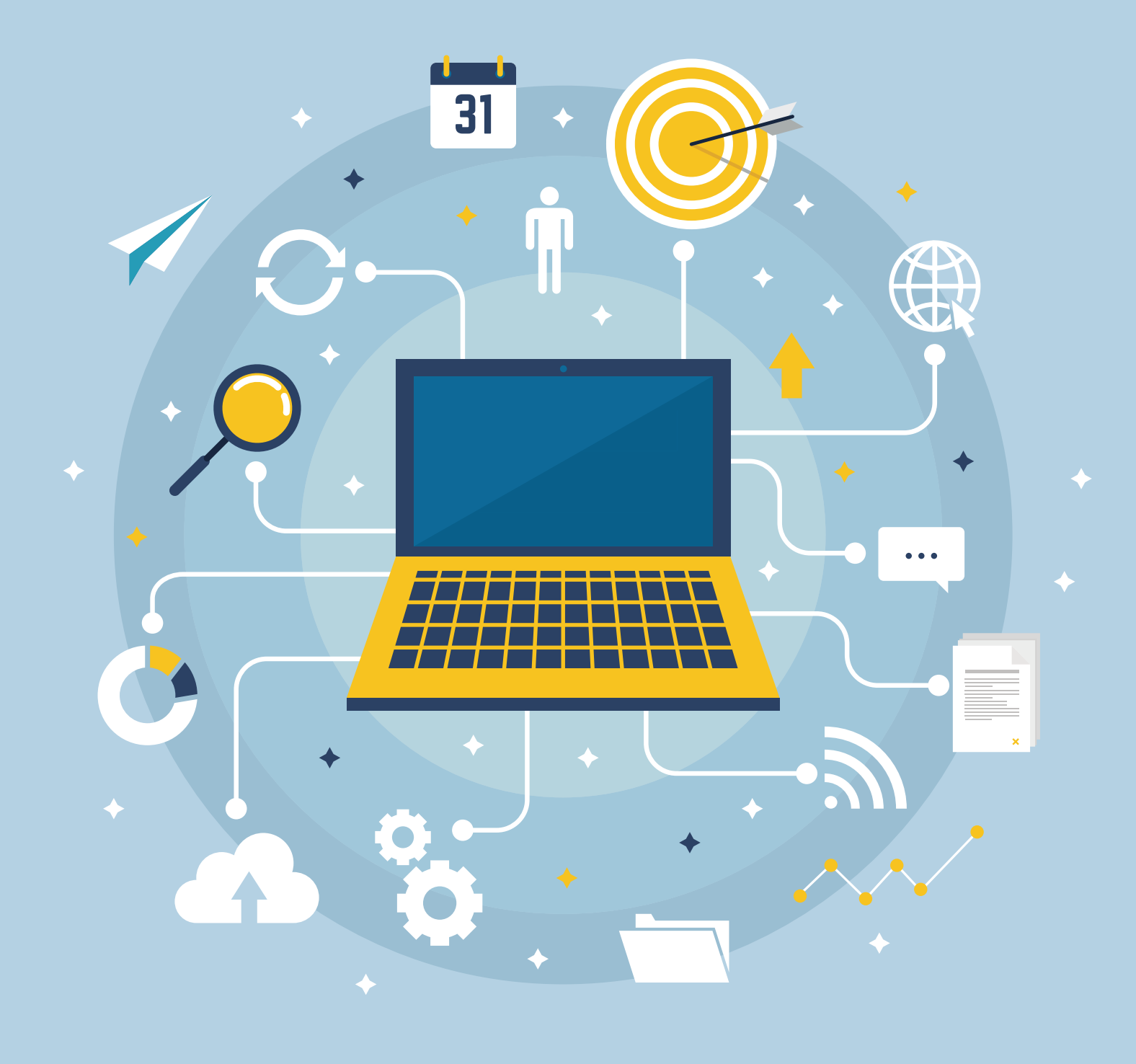

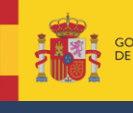

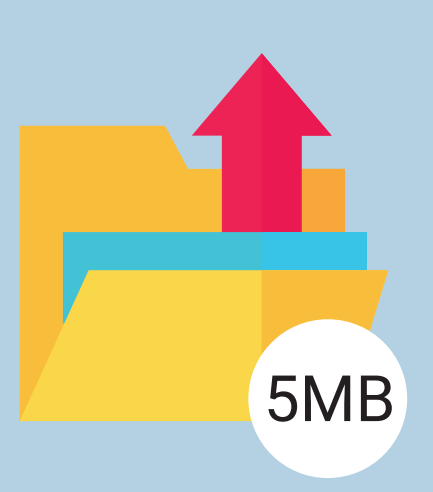

A través de la aplicación de ayudas del registro electrónico no pueden cargarse documentos de tamaño superior a 5 MB.

Los archivos que superen el límite de 5 MB se presentarán en el Registro en un soporte físico (CD, DVD, USB, etc.) que contendrá:

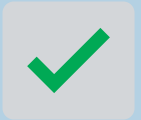

Archivo comprimido cifrado con algoritmo **hash SHA-256**. El archivo contendrá los ficheros que se aporten superiores a 5 MB.

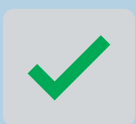

Documento de texto ("índice") que contendrá el listado de los ficheros aportados y la función de cifrado hash con SHA-256 utilizada.

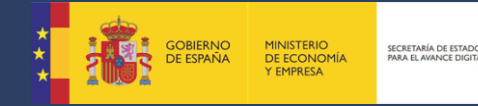

## CREACIÓN DEL DOCUMENTO ÍNDICE PASO A PASO

El documento índice debe contener la siguiente información:

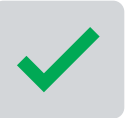

Listado de todos los ficheros que se van a incluir en el soporte físico

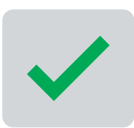

Breve **descripción del contenido** de cada uno de ellos

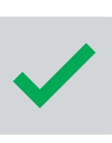

Función **hash**. El hash se puede aplicar sobre el conjunto de documentos comprimidos o sobre cada documento individual. Es recomendable aportar un fichero único comprimido (ZIP o RAR) con todos los archivos o evidencias, del cual se deberá calcular su hash e incluirlo en el índice.

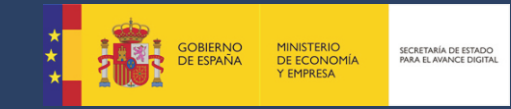

## **GENERACIÓN DEL HASH**

La generación de este **hash** puede realizarse con la aplicación Autofirma desarrollada por el Ministerio de Hacienda y Administraciones Públicas. Los pasos son los siguientes:

1. Comprimir toda la documentación a enviar en un archivo ZIP o RAR.

2. Descargar la aplicación Autofirma https://firmaelectronica.gob.es/Home/Descargas.html

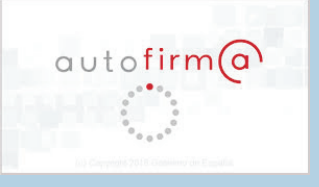

3. <u>Realizar la configuración por defecto de Autofirma</u>, indicando en el inicio que no desea establecer contraseña.

4. Seleccionar la opción: Herramientas->Huellas digitales->Fichero->Calcular huella digital como se indica en la siguiente imagen:

| Archivo             | Herramientas                                       |                                 |                      |                                               |                                   |                              |                           |             | August       | 2 |
|---------------------|----------------------------------------------------|---------------------------------|----------------------|-----------------------------------------------|-----------------------------------|------------------------------|---------------------------|-------------|--------------|---|
| Arcinvo             | Huellas digitales                                  | •                               |                      |                                               |                                   |                              | 1                         |             | Altaa        | a |
| Bie                 | Restaurar instalación                              | Ctrl+R                          | Directorio           | Calcular huella                               | i digital                         | Ctrl+H                       |                           |             |              |   |
| En esta             | Preferencias                                       | Ctrl+P                          | nte un fichero que   | e se encuentre en s                           | u disco duro.                     | Ctri+U                       |                           |             |              |   |
| Cuando              | o firma electrónicamente<br>ero de DNL su nombre i | un fichero p                    | ueden incorporars    | se a este ciertos dat<br>ón sobre su situació | tos personale<br>ón laboral si u  | es, entre lo<br>utiliza un c | s que pue<br>ertificado r | eden encor  | ntrarse      |   |
| Consul              | te las políticas de seguri                         | idad y protec                   | cción de datos de l  | os receptores de lo                           | s ficheros firn                   | mados ant                    | es de envi                | arlos o dis | stribuirlos. |   |
| A partir<br>Importa | ante: No inserte ni retire                         | e o extraiga r<br>ninguna tarje | eta del lector de ta | rjetas inteligentes h                         | o criptografico<br>asta finalizar | la ejecuci                   | ón de este                | programa    | Э.           |   |
|                     |                                                    |                                 |                      |                                               |                                   |                              |                           |             |              |   |
|                     |                                                    |                                 |                      |                                               |                                   |                              |                           |             |              |   |
| Sele                | eccionar fichero a firmar                          |                                 |                      |                                               |                                   |                              |                           |             |              |   |
|                     |                                                    |                                 |                      |                                               |                                   |                              |                           |             |              |   |
|                     |                                                    |                                 |                      |                                               |                                   |                              |                           |             |              |   |
|                     |                                                    |                                 |                      |                                               |                                   |                              |                           |             |              |   |
|                     |                                                    |                                 |                      |                                               |                                   |                              |                           |             |              |   |
| F                   | Pulse el bo                                        | otón _                          | arrastr              | e un fich                                     | iero el                           | n es                         | te ár                     | ea_         |              |   |
| F                   | Pulse el bo                                        | otón o                          | arrastr              | e un fich                                     | iero ei                           | n es                         | te ár                     | ea          |              |   |
| F                   | Pulse el bo                                        | otón o                          | arrastro             | e un fich                                     | iero ei                           | n es                         | te ár                     | ea          |              |   |
| F                   | Pulse el bo                                        | otón o                          | arrastro             | e un fich                                     | iero el                           | n es                         | te ár                     | ea          |              |   |
| F                   | Pulse el bo                                        | otón o                          | o arrastro           | e un fich                                     | iero e                            | n es                         | te ár                     | ea          |              |   |
| F                   | Pulse el bo                                        | otón o                          | arrastro             | e un fich                                     | iero el                           | n es                         | te ár                     | ea          |              |   |
| F                   | Pulse el bo                                        | otón o                          | arrastro             | e un fich                                     | iero el                           | n es                         | te ár                     | ea          |              |   |
| F                   | Pulse el bo                                        | otón o                          | o arrastro           | e un fich                                     | nero e                            | n es                         | te ár                     | rea         |              |   |
| F                   | Pulse el bo                                        | otón o                          | ) arrastro           | e un fich                                     | nero e                            | n es                         | te ár                     | ea          |              |   |
| F                   | Pulse el bo                                        | otón o                          | o arrastro           | e un fich                                     | nero e                            | n es                         | te ár                     | rea         |              |   |
| F                   | Pulse el bo                                        | otón o                          | o arrastro           | e un fich                                     | nero e                            | n es                         | te ár                     | rea         |              |   |
| F                   | Pulse el bo                                        | tón o                           | o arrastro           | e un fich                                     | nero el                           | n es                         | te ár                     | rea         |              |   |
| F                   | Pulse el bo                                        | tón o                           | o arrastro           | e un fich                                     | nero el                           | n es                         | te ár                     | rea         |              |   |
| F                   | Pulse el bo                                        | tón o                           | o arrastro           | e un fich                                     | nero el                           | n es                         | te ár                     | rea         | ľ            |   |
| F                   | Pulse el bo                                        | tón o                           | o arrastru           | e un fich                                     | nero el                           | n es                         | te ár                     | ea          |              |   |
| F                   | Pulse el bo                                        | tón o                           | o arrastro           | e un fich                                     | nero el                           | n es                         | te ár                     | ·ea         |              |   |

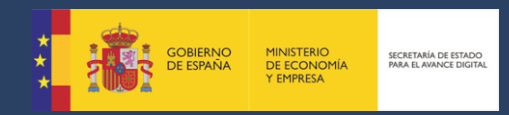

5. Buscar y seleccionar, desde el botón *Examinar*, el documento comprimido que contiene la documentación.

- 6. Una vez localizado el documento, seleccionar de los desplegables los valores:
  - a. Algoritmo de huella digital "SHA-256"
  - b. Formato de huella digital "Base64"
  - c. Marcar el check para copiar huella digital al portapapeles
  - d. Pulsar el botón Generar

| Auto     Centor Instrumenta     Centor Instrumenta digita        Centor Instrumenta digita        Centor Instrumenta digita        Centor Instrumenta digita        Centor Instrumenta digita        Centor Instrumenta digita           Centor Instrumenta digita              Centor Instrumenta digita                                                                                                    <                                                                                                    | AutoFirma v1.6.2                                    |                       | - 🗆 X          |  |
|----------------------------------------------------------------------------------------------------|-----------------------------------------------------|-----------------------|----------------|--|
| Bineward                                                                                                    | <u>A</u> rchivo He <u>r</u> ramientas               |                       | A <u>v</u> uda |  |
| Firstering   Calculate handla digital Firstering Firstering Firster | Bienvenido a AutoFirma                              |                       |                |  |
| Bernardia                                                                                                    | En esta panta 😑 Creación de huella digital          |                       | ×              |  |
| • * there is the local digital is propagators         • * there is the local digital is propagators         • • the local digital is propagators         • • the local digital is propagators                                                                                                    | su número de<br>Fichero sobre el que calcular la hu | ella digital          | onal           |  |
|                                                                                                    | A partir de est C:\Fichero.zip                      |                       | Examinar       |  |
|                                                                                                    | Importante: N                                       |                       | ama.           |  |
| Setecon                                                                                                    | SHA-256                                             |                       |                |  |
| Fund                                                                                                    | Seleccion                                           |                       |                |  |
|                                                                                                    | Formato de la huella digital                        |                       |                |  |
| Puis ficters                                                                                                    | Base64                                              |                       |                |  |
|                                                                                                    | Copiar huella digital al portapar                   | eles                  |                |  |
|                                                                                                    | Pul                                                 | Cana                  | Cancelar       |  |
|                                                                                                    |                                                     |                       |                |  |
|                                                                                                    |                                                     |                       |                |  |
|                                                                                                    |                                                     |                       |                |  |
|                                                                                                    |                                                     | <u>Eirmar fichero</u> |                |  |
|                                                                                                    |                                                     |                       |                |  |
|                                                                                                    |                                                     |                       |                |  |
|                                                                                                    |                                                     |                       |                |  |
|                                                                                                    |                                                     |                       |                |  |
|                                                                                                    |                                                     |                       |                |  |
|                                                                                                    |                                                     |                       |                |  |
|                                                                                                    |                                                     |                       |                |  |
|                                                                                                    |                                                     |                       |                |  |
|                                                                                                    |                                                     |                       |                |  |
|                                                                                                    |                                                     |                       |                |  |
|                                                                                                    |                                                     |                       |                |  |
|                                                                                                    |                                                     |                       |                |  |
|                                                                                                    |                                                     |                       |                |  |
|                                                                                                    |                                                     |                       |                |  |
|                                                                                                    |                                                     |                       |                |  |
|                                                                                                    |                                                     |                       |                |  |
|                                                                                                    |                                                     |                       |                |  |
|                                                                                                    |                                                     |                       |                |  |
|                                                                                                    |                                                     |                       |                |  |
|                                                                                                    |                                                     |                       |                |  |
|                                                                                                    |                                                     |                       |                |  |

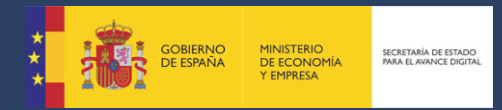

7. Se habilita una nueva ventana y es necesario pulsar en el botón *Guardar*. De esta forma ya tendremos copiado el Hash en el portapapeles para pegarlo en el documento índice.

| AutoFirma v1.6.2<br><u>Archivo</u> Hegramientas |                     | — □ ×<br>A <u>v</u> uda |  |
|-------------------------------------------------|---------------------|-------------------------|--|
| Bienvenido a AutoFirm                           | a                   | ontrarse                |  |
| Consulte la guscar en: Desktop                  |                     | na.                     |  |
| Selecci<br>Nombre de archivo: Fichero zip.      | hashb64             |                         |  |
| Pu Archivos de tipo: Huellas dig                | jitales (*.hashb64) | ardar Cancelar          |  |
| _                                               | Eirmar fichero      | _                       |  |
|                                                 |                     |                         |  |
|                                                 |                     |                         |  |
|                                                 |                     |                         |  |
|                                                 |                     |                         |  |
|                                                 |                     |                         |  |
|                                                 |                     |                         |  |
|                                                 |                     |                         |  |
|                                                 |                     |                         |  |

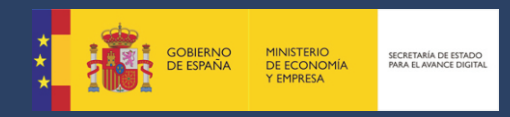

Una vez que contemple toda la información, el documento elaborado "índice" es necesario convertirlo a PDF y debe ser firmado electrónicamente mediante la aplicación <u>AutoFirma</u>. Los pasos a seguir son:

1. Seleccionar el fichero PDF que se quiere firmar desde el botón **Seleccionar** *fichero a firmar* o bien arrastrándolo al área marcada.

2. Pulsar el botón *Firmar fichero*. Se muestra una ventana emergente donde se elige el certificado digital con el que se firma el documento. Se habilita una nueva ventana para indicar donde desea guardar el documento firmado.

3. El documento "índice" firmado tendrá extensión "XSIG".

| Bienvenido a AutoFirma                                                                                                    |                                  |
|----------------------------------------------------------------------------------------------------|----------------------------------|
| En esta pa<br>Cuando firm<br>su número<br>Consulte la<br>A patir de c<br>Selecci<br>Nombre de archivo: Indice pdf_signed xsig<br>Archivos de tipo: Firmas XML (*xml, *xsig)<br>Cuardar | x ontrarse ial.<br>Istribuirlos. |
| Eirmar fichero                                                                                                    |                                  |
|                                                                                                    |                                  |
|                                                                                                    |                                  |

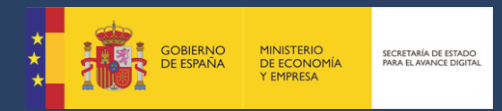

## 4. A continuación, se muestra una ventana de confirmación de **Proceso de firma** completado satisfactoriamente.

| Archivo Herramientas                                                                                                    | A <u>v</u> uda |  |
|----------------------------------------------------------------------------------------------------|----------------|--|
| Proceso de firma completado satisfactoriamente<br>La firma es correcta en cuanto a estructura, pero para determinar su completa validez legal debe<br>comprobar además la validez de los certificados usados. Para ello, puede validar esta u otras firmas<br>electrónicas en: <u>https://valide.redsara.es/</u> . |                |  |
| Fichero firmado:                                                                                                    |                |  |
|                                                                                                    |                |  |
| Certificado de firma utilizado:           Titular del certificado:         Emisor del certificado: AC FNMT Usuarios                                                                                                    |                |  |
| Datos de la firma:                                                                                                    |                |  |
| Formato de firma     XAdES     Toatos firmados                                                                                                    |                |  |
| <u>Ver datos firmados</u><br>▼ Árbol de firmas del documento                                                                                                    |                |  |
| Firmar otro fichero                                                                                                    |                |  |
|                                                                                                    |                |  |
|                                                                                                    |                |  |
|                                                                                                    |                |  |
|                                                                                                    |                |  |
|                                                                                                    |                |  |
|                                                                                                    |                |  |
|                                                                                                    |                |  |
|                                                                                                    |                |  |
|                                                                                                    |                |  |
|                                                                                                    |                |  |
|                                                                                                    |                |  |
|                                                                                                    |                |  |
|                                                                                                    |                |  |
|                                                                                                    |                |  |

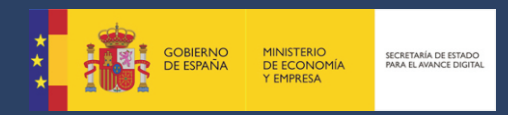

Con esta confirmación, una vez guardado el fichero, ha finalizado el proceso, es decir, se ha firmado electrónicamente dicho documento.

Este fichero "índice.xsig" debe adjuntarse junto con el fichero ZIP al soporte físico utilizado y también debe adjuntarlo al expediente a través del registro electrónico accediendo a su expediente y al trámite que vaya a realizar.

**VIDEOTUTORIAL** 

Para cualquier duda o consulta puede contactar con nuestra Oficina Virtual: <u>oficinavirtual@minetad.es</u>